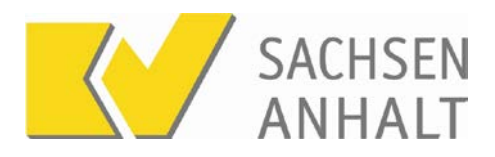

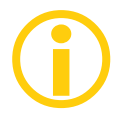

# Honorarunterlagen in KVSAonline

Jede Praxis erhält die Honorarunterlagen im elektronischen Postfach der Praxis. Darüber hinaus erhalten sehr viele Praxen Ihre Honorarunterlagen zusätzlich in Papierform.

In der folgenden Anleitung geben wir Ihnen einen Überblick wie Sie Zugang zu den im Portal befindlichen Honorarunterlagen haben und wie Sie sich zur ausschließlichen elektronischen Zustellung der Unterlagen anmelden können.

Ihre Vorteile:

- Jederzeit Zugriff auch auf ältere Unterlagen
- kein Papier, damit umweltbewusst
- strukturierte Suche möglich
- einfache Archivierung

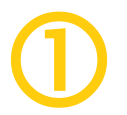

# Anzeige und Download der Honorarunterlagen

#### Anmeldung bei KVSAonline

Melden Sie sich mit Ihren persönlichen Zugangsdaten im Portal "KVSAonline" an. Zugang zu KVSAonline erhalten Sie über die Telematikinfrastruktur, KV-SafeNet oder KV-FlexNet.

Die Adresse lautet https://kvsaonline.kvsa.kv-safenet.de

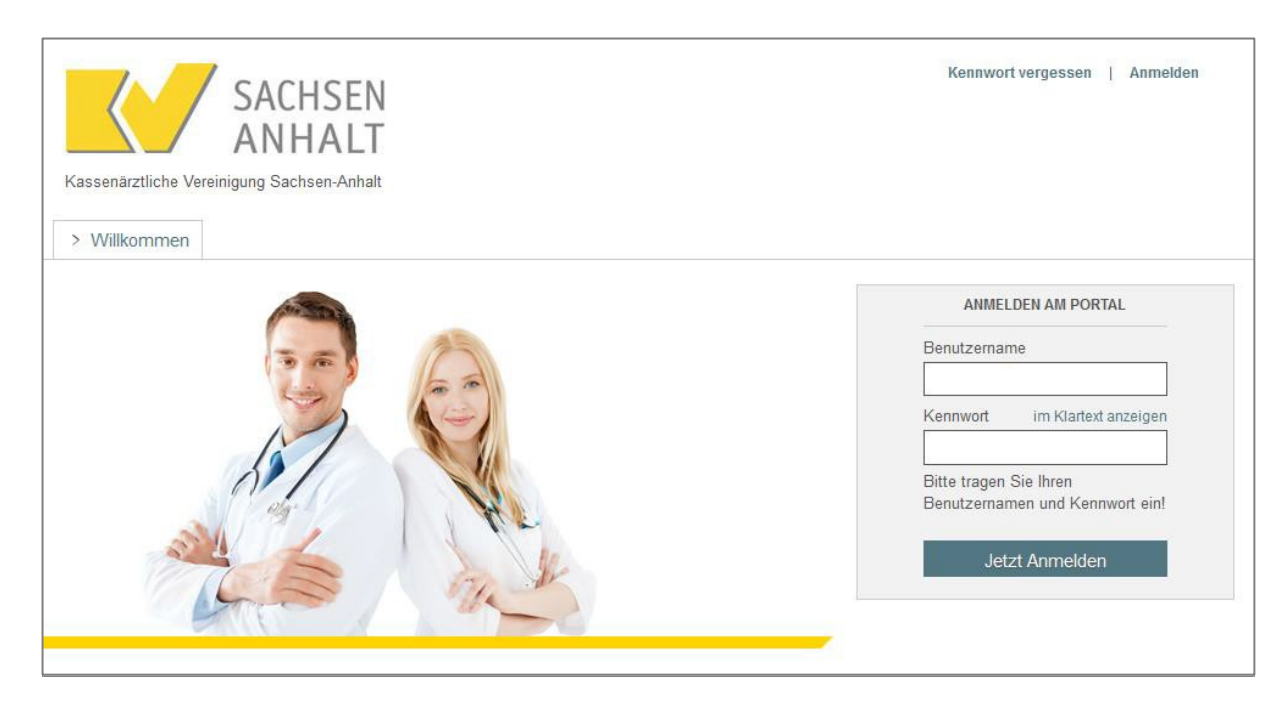

Hinweis: der Zugriff auf die Honorarunterlagen ist auf Praxisinhaber sowie auf Personen mit besonderen Berechtigungen in MVZ oder Einrichtungen beschränkt. Über den Praxiszugang besteht kein Zugriff auf die Unterlagen.

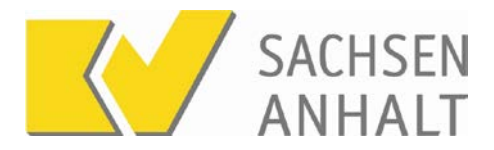

#### Aufruf des Postfachs und Unterlagenübersicht

Klicken Sie nach der Anmeldung auf den Menüpunkt "Postfach".

| SACHSEN<br>ANHALT                                        | Dr. med. Kennwort ändern   Abmelden<br>Ihr Kennwort läuft in 154 Tagen am 05.12.2019 ab. |
|----------------------------------------------------------|------------------------------------------------------------------------------------------|
| > Aktuelles > Datenannahme > Dienste > Postfach > Inforr | nationen > Intern                                                                        |
| the State                                                | ANPRECHPARTNER                                                                           |
|                                                          | IT-Service der<br>KV Sachsen-Anhalt                                                      |

Die Standardansicht des Postfachs zeigt ungelesene Unterlagen an, die innerhalb der letzten 90 Tage bereitgestellt wurden. Zur Anzeige aller bereitgestellten Honorarunterlagen klicken Sie auf den Reiter "Honorar".

| neue Dokumente (1) | Honorar   | Dokumentation       |      |            |                  |   |  |
|--------------------|-----------|---------------------|------|------------|------------------|---|--|
| neue Dokumente     |           |                     |      |            |                  |   |  |
| Unterlagentyp      | Bezeichr  | iung                | BSNR | Datum      | Status           |   |  |
| √erordnungsbericht | Arzneimit | telbericht (2020/2) |      | 27.11.2020 | 🔛 bereitgestellt | i |  |

Im Reiter "Honorar" erscheinen die bereitgestellten Unterlagen nach Jahren und Quartalen sortiert. Klicken Sie auf ein Jahr, werden die entsprechenden Quartale eingeblendet. Unterhalb der Quartale finden Sie die jeweils zugeordneten Unterlagen. Für jede Unterlage werden die BSNR, das Bereitstellungsdatum sowie der Status, z.B. bereitgestellt oder heruntergeladen angezeigt.

| neue Dokumente (1) Honorar    | Dokumentation |            |            |                  |   |  |   |
|-------------------------------|---------------|------------|------------|------------------|---|--|---|
| ► Honorar > Honorar GKV       |               |            |            |                  |   |  |   |
|                               |               | BSNR       | Datum      | Status           |   |  |   |
| ∨ Abrechnungsjahr 2020 (1 neu | / 2)          |            |            |                  |   |  |   |
| > Quartal 2/2020 (0 neu / 1)  |               |            |            |                  |   |  |   |
| ∨Quartal 1/2020 (1 neu / 1)   |               |            |            |                  |   |  |   |
| Honorarunterlagen             |               | 10 To well | 29.07.2020 | 🔛 bereitgestellt | i |  | Ŧ |

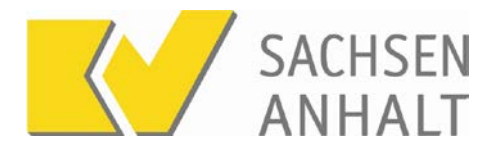

### Anzeige oder Speicherung der Unterlagen

Zur Information, welche Teildokumente in einer Unterlage enthalten sind, können Sie auf das Infosymbol klicken. Sie erhalten dann eine Anzeige mit den entsprechenden Details.

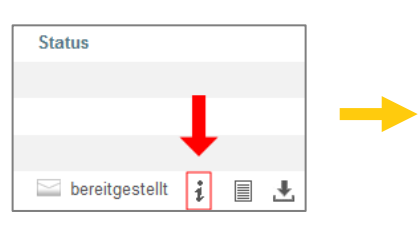

| Inhalt der Unterlage        | Status der Unterlage |
|-----------------------------|----------------------|
| Anschreiben (Endabrechnung) | bereitgestellt       |
| Kontoauszug                 |                      |
| Honorarübersicht            |                      |
| Gesamtarztabr.              |                      |
| Honorarausgleich            |                      |
| Gebührennummern             |                      |
| RLV_QZV                     |                      |
| Bereitschaftsdienst         |                      |
| SRB                         |                      |

| Status           |   |   |
|------------------|---|---|
|                  |   | _ |
|                  |   |   |
|                  |   | • |
| 🔛 bereitgestellt | i |   |

Wenn Sie die Unterlage zusammengefasst in einer einzelnen PDF-Datei herunterladen möchten, können Sie auf das Blattsymbol klicken. Sie erhalten dann eine PDF-Datei zur Anzeige oder zum Download, die den kompletten Inhalt der Unterlage enthält.

Die einzelnen Teildokumente sind über die Kapitelfunktion Ihres PDF-Anzeigeprogramms einfach zu finden.

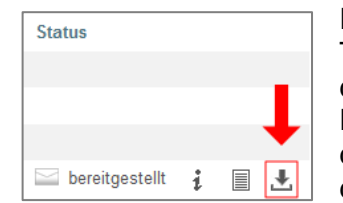

Ein Klick auf das Speichern-Symbol erzeugt ein Zip-Archiv, das die Teildokumente in einzelnen PDF-Dateien enthält. Diese Datei wird vor dem Öffnen heruntergeladen und auf Ihrem Computer gespeichert. Diese Funktion ist insbesondere nützlich, wenn Sie nur einzelne Teile der Unterlage benötigen, wie z.B. den Kontoauszug zur Weitergabe an den Steuerberater.

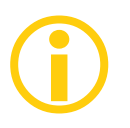

# Bereitstellung weiterer Dokumente im Postfach

Das Postfach in KVSAonline enthält neben den Honorarunterlagen eine Reihe weiterer Dokumente, u.a. die signierten Sammelerklärungen oder Rückmeldeberichte zu Dokumentationsverfahren

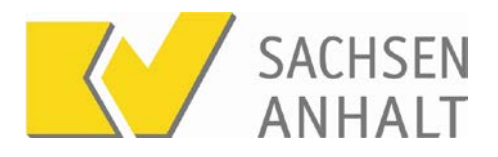

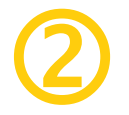

# Verzicht auf den Papierversand der Unterlagen

Allgemein werden die Honorarunterlagen sowohl im Postfach bereitgestellt als auch in Papierform verschickt. Sie können auf den Papierversand verzichten und werden benachrichtigt, wenn neue Honorarunterlagen für Sie bereitgestellt wurden.

Um die Umstellung auf die ausschließlich elektronische Bereitstellung der Honorarunterlagen durchzuführen, melden Sie sich mit Ihren persönlichen Zugangsdaten bei KVSAonline an und wechseln unter dem Menüpunkt "Dienste" auf den Punkt "Stammdaten" und wählen unter "Persönliche Stammdaten" den Punkt "Bereitstellung Honorarbescheid" aus.

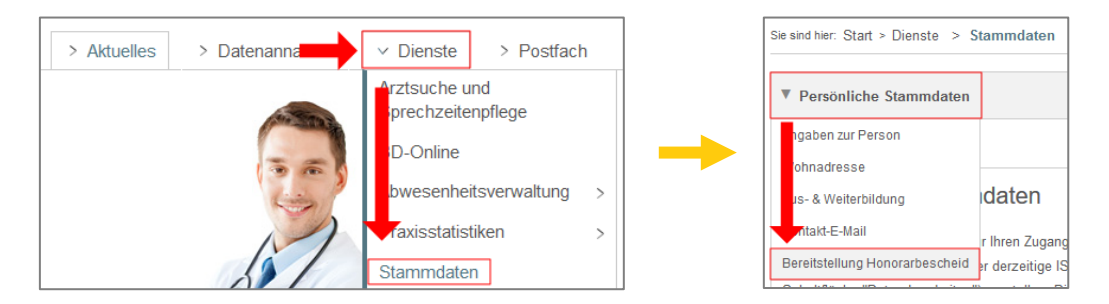

Klicken Sie anschließend auf den Button "Bereitstellungsart ändern", aktivieren die Option "ausschließlich in elektronischer Form" und speichern Sie die Änderung.

| ▶ Persönliche Stammdaten                                                                                             |                                              |
|----------------------------------------------------------------------------------------------------|----------------------------------------------|
| Persönliche Stammdaten > Bereitstellung Honorarbescheid                                                              |                                              |
|                                                                                                    | aktueller Stand Antragshistorie              |
| Es werden die Daten mit Gültigkeit vom 22.01.2021 angezeigt.                                                         | Bereitstellungsart ändern                    |
| Bereitstellung Honorarbescheid                                                                                       |                                              |
| Sie erhalten den Honorarbescheid in elektronischer und in Papierform.                                                |                                              |
| Der Honorarbescheid wird Ihnen in Ihrem persönlichen Postfach im Register "Honorar" auf unserem Portal und zusätzli  | ich in Papierform bereitgestellt. Ob auf die |
| Zustellung des Honorarbescheids in Papierform verzichtet werden soll, können Sie über den Schalter "Bereitstellungsa | ırt ändern" festlegen.                       |

| Persönliche Stammdaten                                                |                                                 |
|-----------------------------------------------------------------------|-------------------------------------------------|
| Persönliche Stammdaten > Bereitstellung Honorarbescheid               |                                                 |
|                                                                       | aktueller Stand Änderungsantrag Antragshistorie |
| Es werden folgende Änderungen der Stammdaten zum 22.01.2021 beantragt | abbrechen speichern                             |
| Verbindliche Erklärung über die Bereitstellungsart der Honorarab      | rechnungsbescheide                              |
| Meine Honorarabrechnungsbescheide sollen mir zukünftig                |                                                 |
| O in elektronischer und in Papierform                                 |                                                 |
| ausschließlich in elektronischer Form (*)                             |                                                 |
| bekannt gegeben werden.                                               |                                                 |

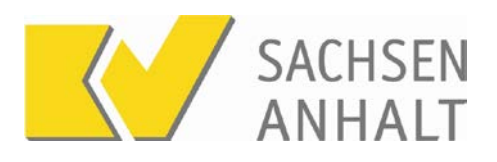

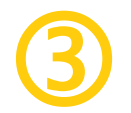

# Aktivierung der E-Mail-Benachrichtigung

| Persönliche Stammdaten         |    |
|--------------------------------|----|
| Angaben zur Person             | Ι  |
| Wohnadresse                    | -  |
| Aus- & Weiterbildung           | 1  |
| Kontakt-E-Mail                 | ١, |
| Bereitstellung Honorarbescheid | 31 |
| <u> </u>                       |    |

Da mit der elektronischen Bereitstellung, wie bei der Bereitstellung auf Papier, Fristen zu laufen beginnen, sollte die Benachrichtigungsfunktion für neue Unterlagen aktiviert werden.

Wählen Sie dazu unter "Persönliche Stammdaten" den Punkt "Kontakt-E-Mail" aus und Klicken Sie dann auf Kontak-E-Mail ändern.

| Persönliche Stammdaten                                                                                                    |                                |
|----------------------------------------------------------------------------------------------------|--------------------------------|
| Persönliche Stammdaten > Kontakt-E-Mail                                                                                                    |                                |
|                                                                                                    | aktueller Stand                |
| Es werden die Daten mit Gültigkeit vom 22.01.2021 angezeigt.                                                                                                    | Kontakt-E-Mail ändern          |
| Kontakt-E-Mail-Adresse<br>Einige Dienste in KVSAonline, wie die Famulaturbörse, setzen funktionsbedingt die Angabe einer E-Mail-Adresse voraus. Durch d<br>besteht auch die Möglichkeit, zukünftig Benachrichtigungen per E-Mail zu erhalten.<br>Kontakt-E-Mail: | ie Angabe Ihrer E-Mail-Adresse |

#### Geben Sie Ihre E-Mail-Adresse an und speichern Sie die Eintragung.

|                                                                                                    | aktueller Stand                      | Änderungsantrag | Antragshistorie |  |
|----------------------------------------------------------------------------------------------------|--------------------------------------|-----------------|-----------------|--|
| Es werden folgende Änderungen der S                                                                                                    | Stammdaten zum 22.01.2021 beantragt: | abbrechen       | speichern       |  |
| Kontakt-E-Mail-Adresse                                                                                                    |                                      |                 |                 |  |
| Einige Dienste in KVSAonline, wie die Famulaturbörse, setzen funktionsbedingt die Angabe einer E-Mail-Adresse voraus. Durch die Angabe Ihrer E-Mail-Adresse |                                      |                 |                 |  |
| besteht auch die Möglichkeit, zukünftig Benachrichtigungen per E-Mail zu erhalten.                                                                          |                                      |                 |                 |  |
| Kontakt-E-Mail-Adresse: dr.muster(                                                                                                    | @musterpraxis.de                     |                 |                 |  |

Sie erhalten nun per E-Mail eine Benachrichtigung, wenn neue Unterlagen bereitgestellt werden.